## **Document Retrieval and Citation Service (DRCS) Procedure**

The library's DRCS involves searching for the inclusion or citation of documents in certain databases (i.e. SCIE, EI, CPCI, and CNKI). Users are required to provide related information (like author's name, affiliation, paper title, publication year, journal name, volume, issue, page numbers, and conference name) to generate the retrieval report.

Please refer to the following instructions in order to be proficient in the DRCS system.

 Access DRCS by visiting the library official website <u>http://www.lib.hit.edu.cn</u>, and then enter the section of "Document Retrieval and Citation"( 查收查引), or directly visiting <u>http://chaxin.lib.hit.edu.cn/index.php?action=index-service-retrieval</u> in your browser. On-campus faculty and students should log in with unified identity authentication, while off-campus users need to register and log in.

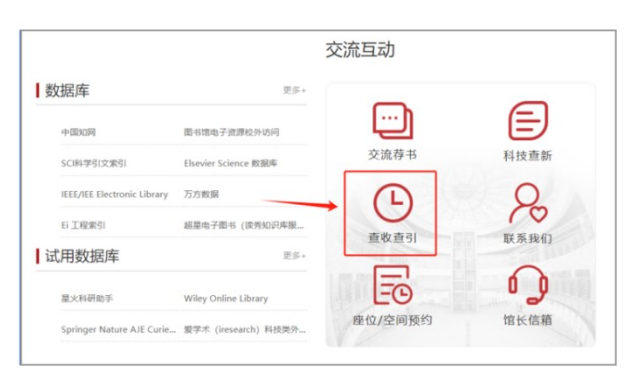

2. Click "Document Retrieve and Citation" (查收查引) after logging in.

|                                                       |                                                                                                    | 哈尔滨                                                                                                    | 工业大学科技查新                                                                                                    | 诂                                                                                                    |                                                                           |
|-------------------------------------------------------|----------------------------------------------------------------------------------------------------|----------------------------------------------------------------------------------------------------|----------------------------------------------------------------------------------------------------|----------------------------------------------------------------------------------------------------|---------------------------------------------------------------------------|
| 用户信息                                                  |                                                                                                    |                                                                                                    |                                                                                                    |                                                                                                    |                                                                           |
| 4942: [                                               | 的提先描 哈尔滨工业大学科技<br>哈尔滨工业大学 (本校) 账号:                                                                             | 1888.<br>1990 - 1990 - 1990 - 1990 - 1990 - 1990 - 1990 - 1990 - 1990 - 1990 - 1990 - 1990 - 1990 - 1990 - 1990 - 1990 -<br>1990 - 1990 - 19900 - 19900 - 19900 - 19900 - 1990 - 1990 - 1990 - 1990 - 1990 - | R2783 R2765 23                                                                                                   |                                                                                                    |                                                                           |
| 哈工;<br>哈工;<br>EL数据库<br>工作提供;<br>本查#<br>本校及校;<br>根类开展3 | 大團书馆查新工作助于1986月<br>大團书馆時有丰富的馆廠资源<br>(一個知同、万方数据库等目<br>了有力的信息保障。<br>新工作站面向本校及外单位。<br>外单位已完成查新课题几千项<br>更高质量的查新服务。 | 6. 最开展查察工作较早的单位之一,1<br>; 除各种印刷版中外交交流,图书和面<br>间内外各货专业数据库;另外我们与美引<br>爱娜电力,电子、针握机,自动化、4<br>。今后,我们沟继续努力,进一步充分                                                                                                    | 998年被批准为中国航天工业总公司科技<br>FGF,还有大量网络数据库、光盘数据塔<br>IDialog数据库公司联邦。数据库内容涉J<br>学、化工、材料、环境、能源、机械、车<br>有地工大型书馆丰富的绘墨资源优势和国 | 查新誌。2015年1月被批准为 教育祭務<br>回遊, 包括SCI, EI, CPCI, 總溫特型<br>及各个专业学科, 更加完善了我们199世<br>(款, 土木, 等理工务具科研项目的查新<br>EIT科及情報, 外面等者学科的人才优势 | 推科技查新站。<br>约全文数据单、50数据单、<br>约定课,所有这些为咨问服号<br>。多年来、本查新工作这步<br>,为科技立项、成果重定与 |
| 6                                                     | 科技査新(項目)<br>通过文明地理外自由人在学者課題<br>上和元明伝統形式成果                                                                      | 直攻直引(伦文)<br>ホニスから知り用したの意味をいり<br>の仕事正列                                                                                                    | Classes ESI 数据报告<br>Enterses 如果的考虑的考虑。<br>ESI 数据报告<br>Enterses 和同时的                                              | 培训讲座<br>第二年の5月2月20日年の日年、27<br>日本の5月2月10日年の日本の5月1日、27                                                                      |                                                                           |
|                                                       | 教学课程                                                                                                    | 老过测验                                                                                                    |                                                                                                    |                                                                                                    |                                                                           |

 DRCS system provides both manual retrieval and self-service retrieval. Self-service retrieval is exclusively available for faculty and students in HIT to search for the inclusion, impact factor, and quartile ranking of their own papers.

#### 3.1 Manual Retrieval (人工检索):

3.1.1 Submit a request in the DRCS system on the library's online platform, and check the databases, impact factors, partitions, etc. within the search scope.

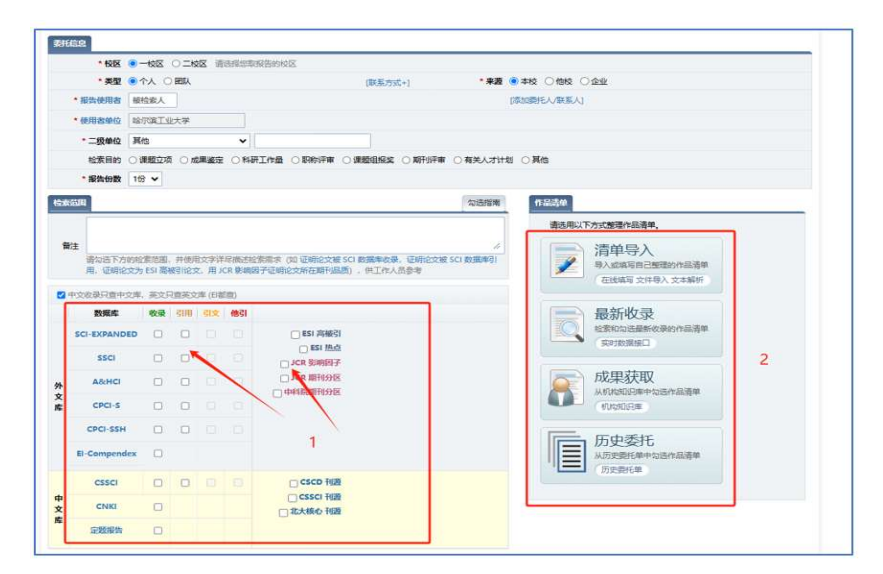

## 3.1.2 Submit a List of Papers for Retrieval

The system offers four methods to submit a list of papers: list import, latest inclusions, achievements acquisition, and previous requests. Please note that one request generates only one report. If multiple papers are submitted under one single request, only one retrieval report will be issued.

▲ List Import (清单导入) (Choose one of the following methods):

Click the "Add" button to create an input line, and enter the paper author, title (the English title is required for SCI/ EI), source publication, and other information.

Or, upload a paper list according to the template requirements.

Or, follow the operation guide to input the literature list.

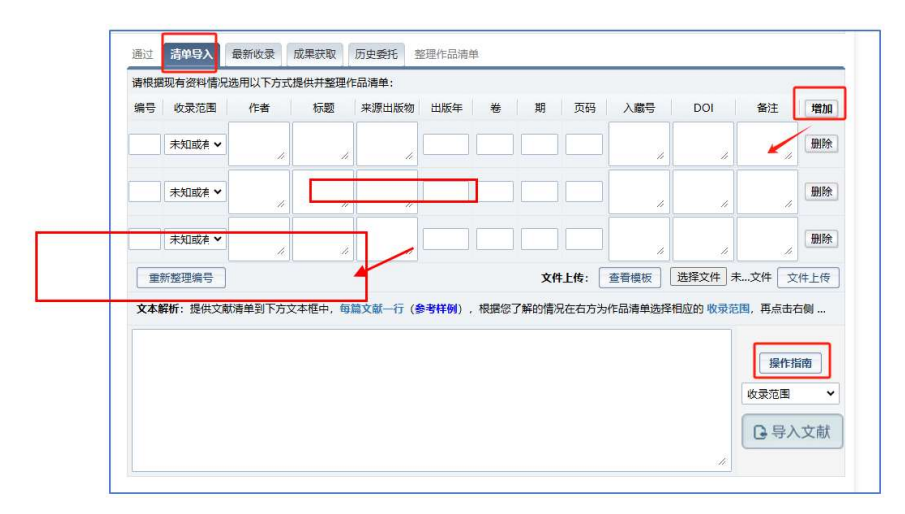

▲Latest Inclusions (最新收录):

Select the database and year, then choose the requested papers from the list automatically retrieved by the system according to the client's name and affiliation.

| 通过 清单导入 <b>最新收录</b> 成果获取 历史委托 整理作品清单                                                                                                    |    |
|----------------------------------------------------------------------------------------------------|----|
| ● SCI-EXPANDED ○ SSCI ○ A&HCI ○ CPCI-S ○ CPCI-SSH ○ EI-Compendex                                                                                                    | •  |
| 可能是 🔜 的最新收录记录如下:                                                                                                    | -  |
| 1. O N                                                                                                    | /u |
| an, Y M gregates with hypercoagulability in patie                                                                                                    | n  |
| ts with nephrotic                                                                                                    | 9- |
| 022-01-01                                                                                                    |    |
| 2 i 7 7 2 i 1 i 2 i i 2 i i 2 | c  |
| 2001) (DOI:1                                                                                                    | 0  |
| 1077/-1101 0017 (2011)                                                                                                    |    |
|                                                                                                    |    |
| S. U Wi                                                                                                    |    |
| Svetiar                                                                                                    | 1  |
| 001) (DOI:                                                                                                    |    |
| 4. U                                                                                                    | u  |
| ble Podoplanin / Roman Statistics and Annual Statistics and Annual Statistics a                                                                                                    | 3  |

### ▲ Achievement Acquisition (成果获取):

The data for achievement acquisition comes from the HIT Institutional Repository. On-campus teachers can select papers to add to their retrieval list. By clicking the link to the institutional repository, they can claim papers in their personal center. Students and off-campus personnel cannot use this method.

| 通过 清单导入 最新收录 成果获取 历史委托 整理作品清单                                                                                                    |                             |
|----------------------------------------------------------------------------------------------------|-----------------------------|
| 1的机构知识库记录如下:                                                                                                    | 进入 机构知识库                    |
|                                                                                                    | ·····                       |
| 2. U Carrier and the study on the study on t | der the cap-and-trade syste |
| m                                                                                                    |                             |
|                                                                                                    |                             |
|                                                                                                    |                             |
|                                                                                                    |                             |
| 6. St. St. St. Statute Wang Zhong Hi Ving Fundaring patter till in energy saving in New York                                                                                                    | k using devolution that wei |
| ght prototypical building models based on survey data in the p.                                                                                                    | L. (01.00                   |
| 0000000                                                                                                    |                             |
|                                                                                                    |                             |
| 8. 0 FM =                                                                                                    |                             |
| 9. C (1                                                                                                    | 1 2017 01.29)               |
| 10. H 27.                                                                                                    |                             |

# A Previous Request (历史委托):

Checking the previous requests allows for the resubmission of already completed search requests.

| 通过 清单导入 最新收录 成果获取 历史委托 整理作品清单                              |
|------------------------------------------------------------|
| 1 的历史委托记录如下:                                               |
| 1. 🗌 HIT-2024-10573 (HIT202407824) 📩 (哈尔滨工业大学 ) 2024-11-20 |
| 2. U HIT-2024-6587 (HIT202404968) (哈尔滨工业大学 图书馆) 2024-09-11 |
| 37世 HIT-2024-6059 (HIT202407718) 🚛 (哈尔滨工业大学 ) 2024-08-28   |
| 4 U HIT-2024-3452 (HIT202402643) (哈尔滨工业大学 ) 2024-05-16     |
| 5 U HIT-2024-3419 (HIT202402610) (哈尔滨工业大学 ) 2024-05-15     |
| 6 U HIT-2024-3417 (HIT202402609) (哈尔滨工业大学 ) 2024-05-15     |
| 7 U HIT-2024-3414 (HIT202402604) (哈尔滨土业大学) 2024-05-15      |
| 8. HIT-2024-3410 (HIT202402600) (哈尔滨工业大学)2024-05-15        |
| 9. U HIT-2024-3409 (HIT202402599) (旧水浜工业大学) 2024-05-15     |
| 10. UHT-2024-3141 (HIT202402597) (哈尔滨工业大学) 2024-05-07      |
| 11. □ HII-2024-3137 (HII202402412) [(G尔洪王亚大学) 2024-05-07   |
| 12. 日11-2024-2043 (日11202402193) (旧小洪工业大学)2024-04-25       |
| 13. 〇日1-2024-2763 (日1202402147) (旧小浜工业大学)2024-04-22        |
| 15 日1-2024-2730 (日1202402117) (昭小浜工业大学) 2024-04-19         |
| 查看更多                                                       |

3.1.3 Way of payment (付款方式) and report collection (取件方式)

DRCS system would provide you either paper report or electronic report, and you can choose only one between the two versions.

| (12208/#                                                                                                    | 联件方式                                                                                                    |
|----------------------------------------------------------------------------------------------------|----------------------------------------------------------------------------------------------------|
| <ul> <li>* 付款方式</li> <li>○ 对公转账(仅对科技查新可用)</li> <li>○ 校内转账</li> <li>○ 微信支付(无发票)</li> <li>○ 预收款</li> <li>○ 冒口歌舞(有发票)</li> </ul> | <ul> <li>■ 取件方式         ○ 快递 ○ 自取 ● 电子报告 ○ 自助打印机         (位于一、二校区图书馆, 將主服多中心、科学同科创大厦, 二校区阳光大厅)     </li> </ul> |
| <b>回</b> 保存草稿                                                                                                    | ✔ 确认提交                                                                                                    |

#### 3.1.4 Payment and Report collection

The staff of DRCS will process your request after your submission, and once the retrieval has been completed, a confirmation notice will be sent to you via email and HIT APP. You're required to confirm the retrieval results to make sure they're correct, then you're ready to pay.

You're provided with either paper reports or electronic reports. The electronic reports can be downloaded from the system. As for the paper reports, you're recommended to print them out on the self-service retrieval report printers (available in libraries of Campus 1 and 2, or The Service Center for Teachers and Students on the 1<sup>st</sup> floor of Mingde Building in Campus 1, or The Sci-Tech Innovation Building in Science Park, or the Sunlit Hall of the Main Building in Campus 2). At the same time, you can also collect your reports by yourself in Room 421 (library in Campus 1) or Room 205 (library in Campus 2).

## 3.2. Self-service printing of retrieval reports (自助检索打印)

Click "Newly Added Retrieval Task" (新增检索任务) or "Self-service retrieval and printing"(自助检索打印)。

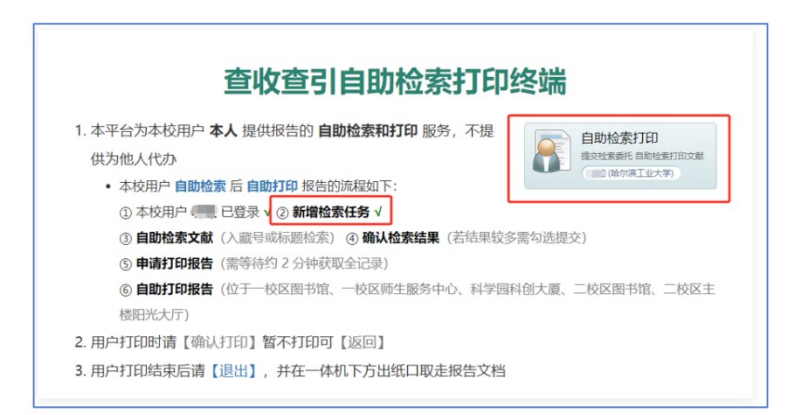

In the self-service system, select the right database and academic indicators, type into the paper titles, then search and print out your reports.

You can either choose to save your report as a PDF version, or directly print a paper version on the self-service retrieval printers in the designated locations. (Pls refer to 3.1.4) You can only choose between the electronic version and the paper version, and it cannot be canceled once you've conformed the print.

| MIT.20224-2551         数据集         学术描示           算托着         数据集         学术描示           第二日         550-16 改善, 1550 公衆         0.60 次           「CPCI-55K 改善, 0.00 次会         0.60 次         第二日、日本市           「ESI 熱雨台文         「SSC-16 改善, 1550 公衆         0.60 次           「ESI 熱雨台文         551 高校引協文         第二日、日本市           「世家目前         ● 建型交页         0.62 次         164 元 16 金           人 前日         DOI         本市町                                                                                                    |            | 检索范围<br>SCI-E 收录, JCR 影响因子<br>(除尔滨工业大学) |               | 5<br>章 选择检索目的<br>#                    |                        |      |
|----------------------------------------------------------------------------------------------------|------------|-----------------------------------------|---------------|---------------------------------------|------------------------|------|
| 委托単         数編集         学术描述           ■ SCI-E 改差         DSGI 改差         ASA/GI 改差         MCR 整時間子         D/CR 解刊92G         中年総規制192G           ● CPCI-S 改差         CPCI-S 改差         DCGI 公式         MASA/GI 改差         第二次目前時子         D/CR 解刊92G         中年総規制192G           ● MSA DIG         CSGI 改差         CSGI 改差         第二次目前時子         D/CR 解刊92G         中年総規制192G           ● SSGI 改差         CSGI 改差         CSGI 改差         SEGI NAGE         学术指标号 ()         ●兼単学 ()           ● MADA         CSGI 改差         CSGI 改差         CSGI 改差         SEGI NAGE         D/C         ● 新生           ● MADA         ● MADA         CSGI 改差         CSGI 改差         CSGI 改差         SEGI NAGE         D/C         ●           ● MADA         ● MADA         CSGI NAGE         D/C         ●         ●         ●         ●         ●         ●         ●         ●         ●         ●         ●         ●         ●         ●         ●         ●         ●         ●         ●         ●         ●         ●         ●         ●         ●         ●         ●         ●         ●         ●         ●         ●         ●         ●         ●         ●         ●         ● </th <th>HIT-2024-2</th> <th>531</th> <th></th> <th></th> <th></th> <th>预估费用</th> | HIT-2024-2 | 531                                     |               |                                       |                        | 预估费用 |
|                                                                                                    | 委托单        | 2016 C                                  |               |                                       | 学术描标                   |      |
| 检索目的 ● 建立立成 ○ 成果産業 ○ 私得工作量 ○ 影物汗率 ○ 運動回接炎 ○ 時行汗率 ○ 有关人才计加 ○ 其他<br>入 前日 □ □ □ □ □ □ □ □ □ □ □ □ □ □ □ □ □ □                                                                                                    | 检索范围       |                                         |               | ☑ JCR 影响因子 □ JCR 騎<br>学术目标年份 ( □最新年份) | ○日本科教師刊分区<br>○日治文出版準 ) |      |
| 入 <i>南</i> 县 DOI 石丽                                                                                                    |            | ●律慧文项 ○成果協定 ○科                          | 研工作量 〇記称评审 〇個 | ■「「「「「」」」」」。                          | 关人才计划 〇 其他             |      |
| 入<br>前<br>日<br>DOI<br>振<br>振                                                                                                    | 检索目的       | Contact Other                           |               |                                       |                        |      |
| 7 (JIEV 2)                                                                                                    | 检索目的       |                                         |               |                                       |                        |      |

If you have any other questions, please feel free to contact us by calling 86414637 (Campus 1) or 86281175(Campus 2).